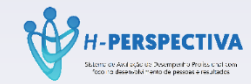

# AVALIAÇÃO DE DESEMPENHO

## **HEMOAM**

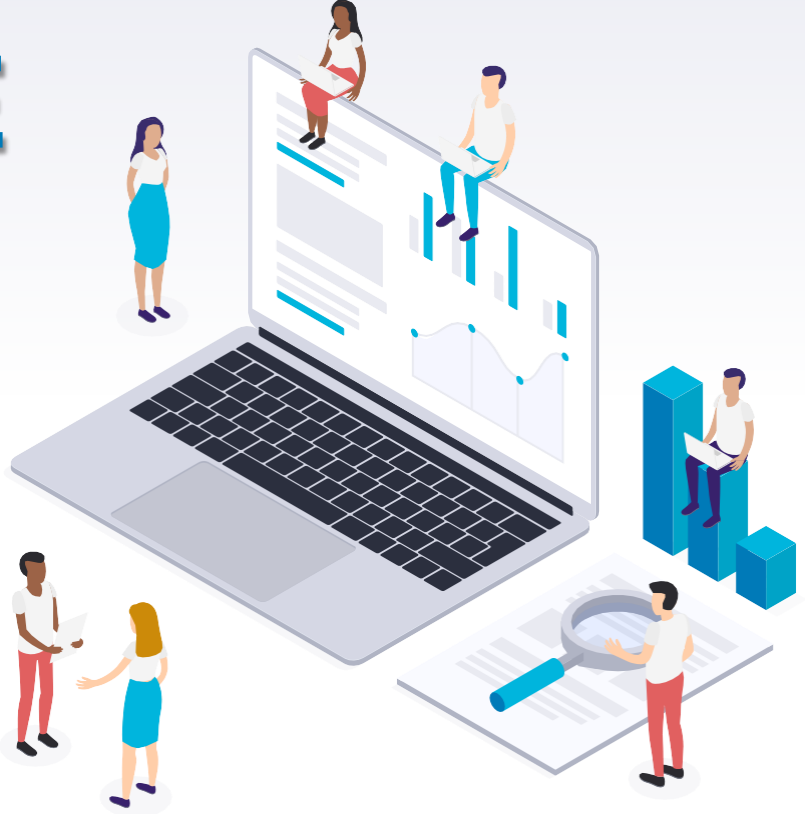

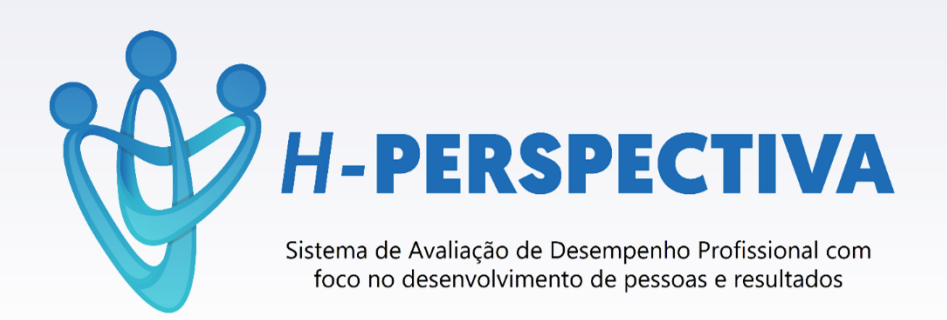

O Sistema de Gestão de Avaliação de Desempenho Funcional do HEMOAM tem como foco o desenvolvimento de pessoas compatibilizado com os valores e resultados institucionais

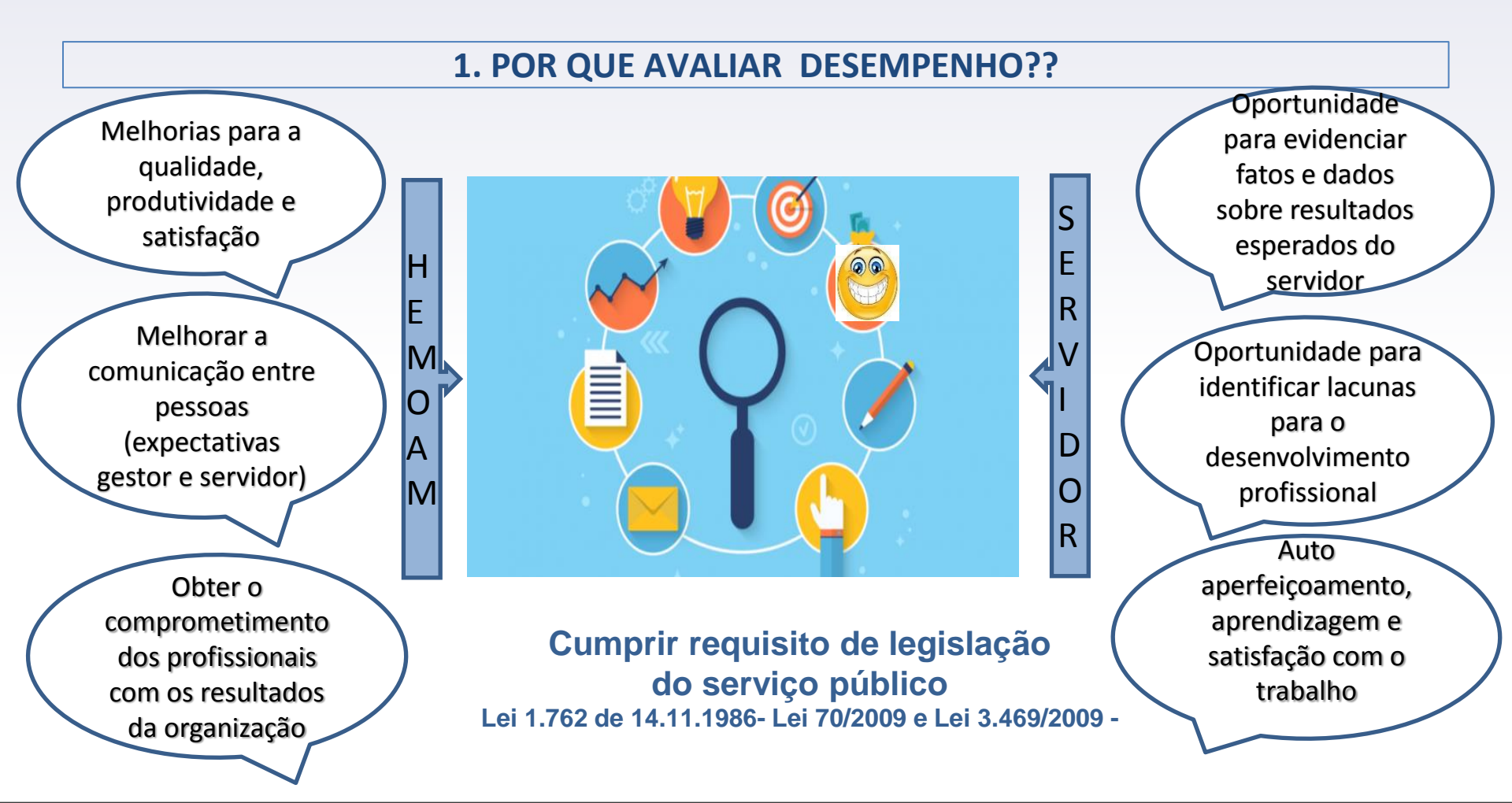

## 2.QUEM AVALIA ? QUEM É AVALIADO ?

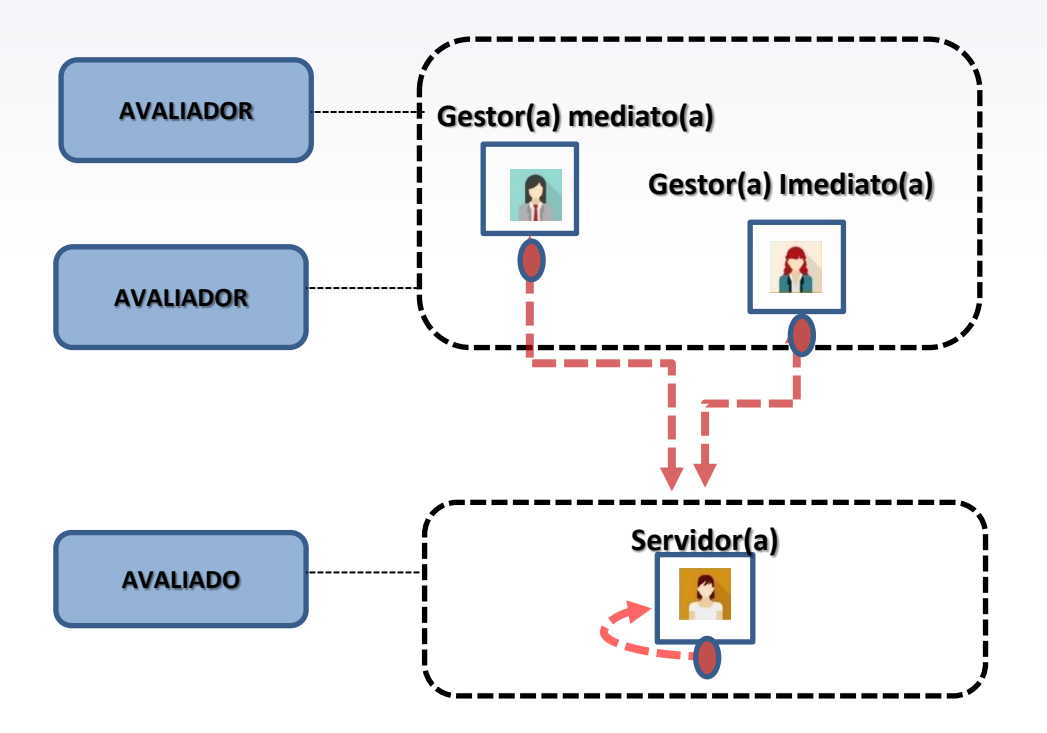

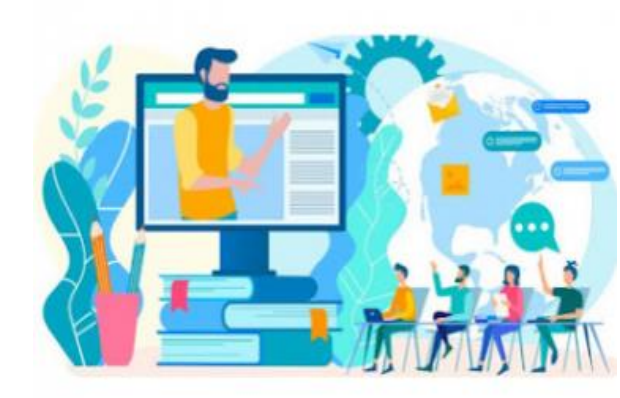

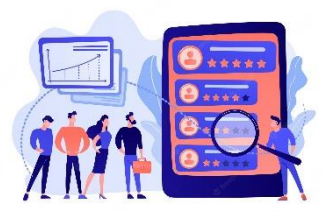

#### 3. Papéis dos Participantes da Avaliação de Desempenho Funcional

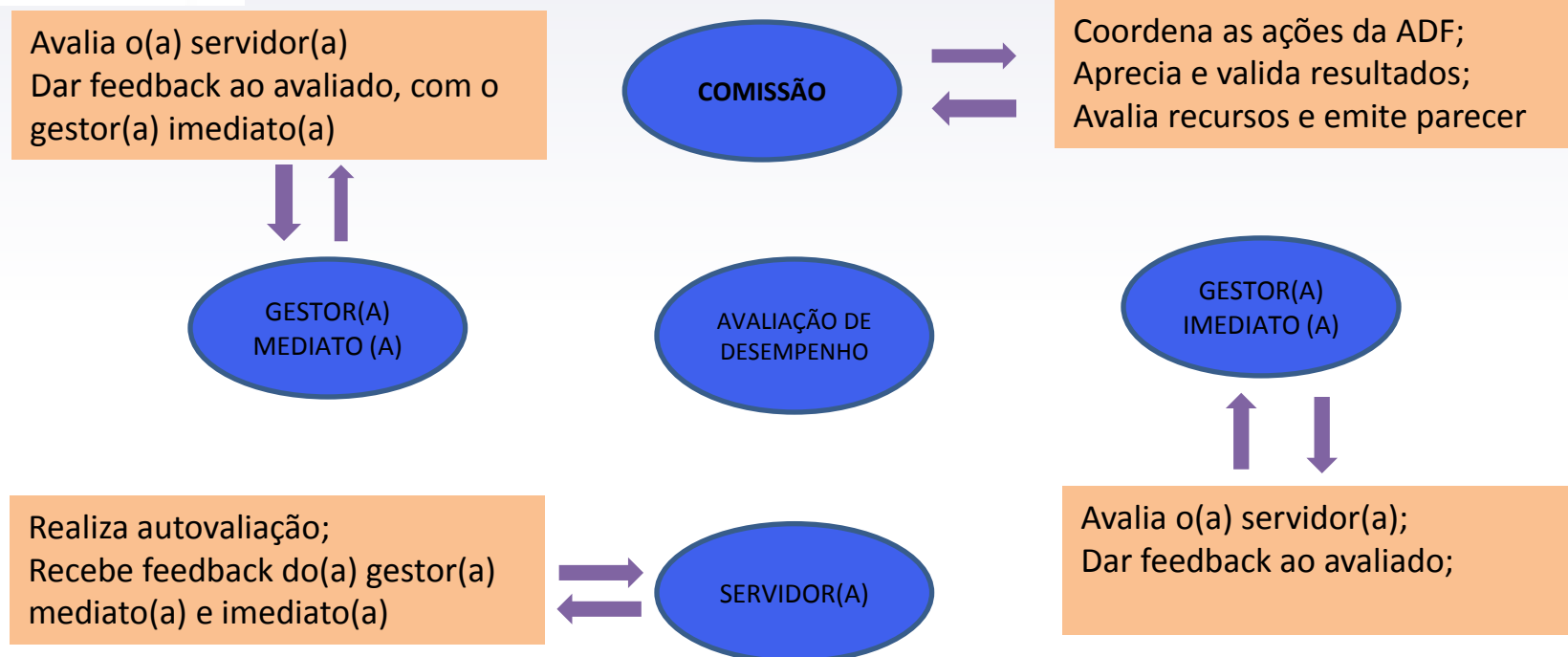

#### 4. COMO SERÁ APLICADA AVALIAÇÃO DE DESEMPENHO ?

O HEMOAM tem um sistema de Avaliação de Desempenho, denominado H-Perspectiva, desenvolvido pela TI e DRH em 2019. Esse sistema proporciona realizar a avaliação de forma prática, sem sair do seu setor de trabalho. Onde acessará o formulário de avaliação com login e senha individual.

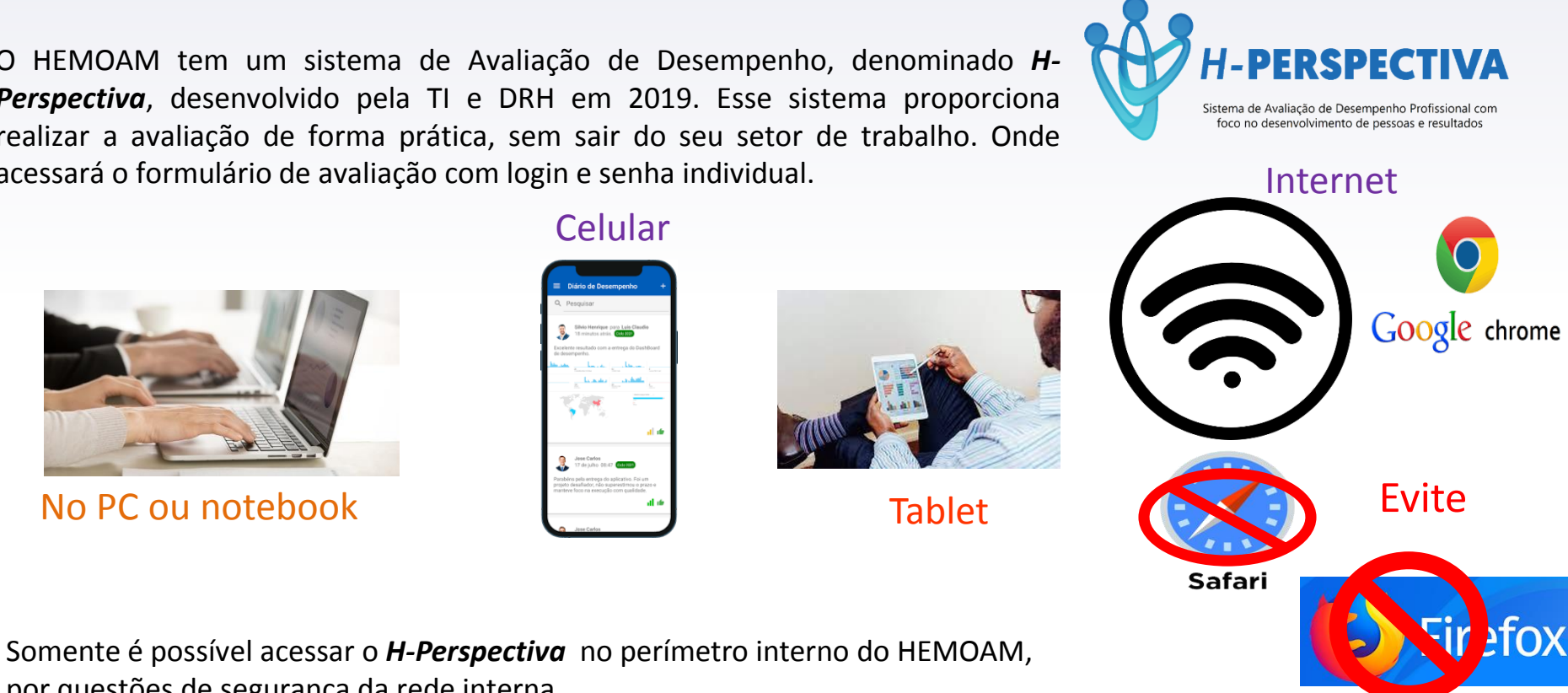

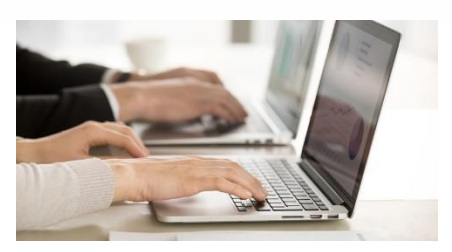

No PC ou notebook

por questões de segurança da rede interna.

#### Celular

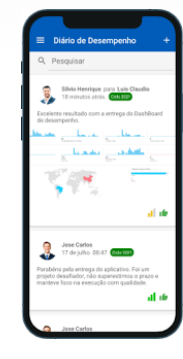

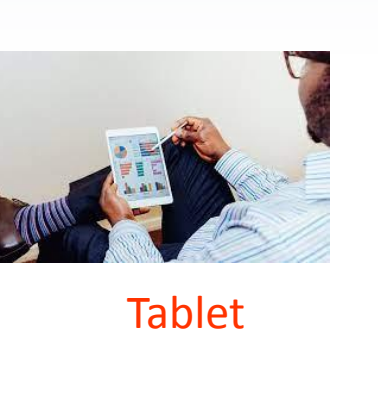

## 4.1.COMO ACESSAR ??

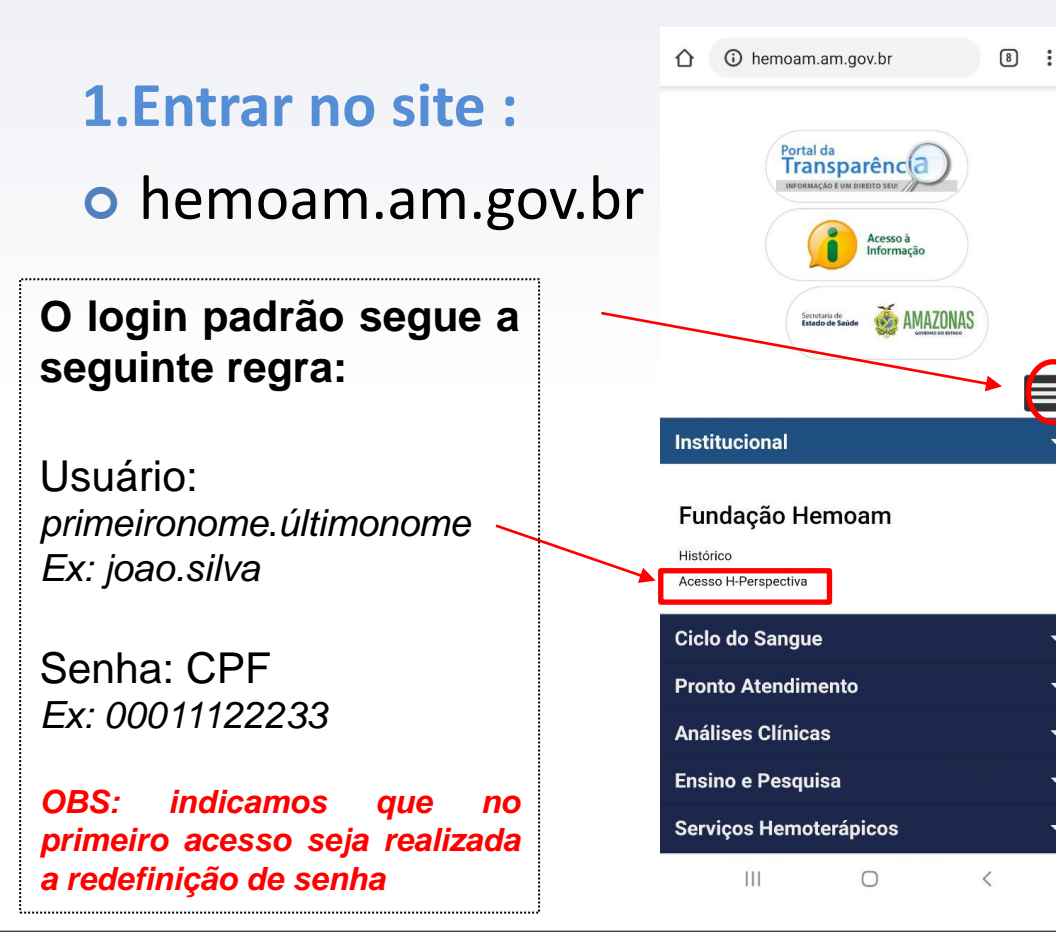

## 2. AUTENTICAÇÃO ESQUECI MINHA SENHA

Caso o usuário tenha esquecido a sua senha, a função "**Esqueci minha senha**" permite que o mesmo possa informar uma nova senha para o seu usuário. Ao pressionar esta opção o usuário será direcionado para a seguinte página:

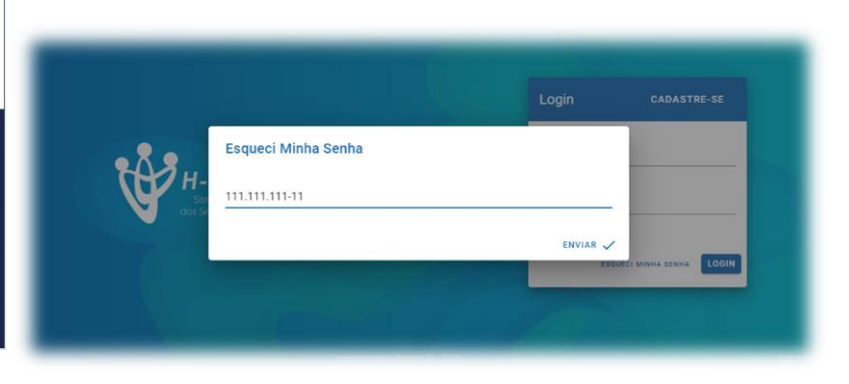

## 2. AUTENTICAÇÃO

#### **ESQUECI MINHA SENHA**

O usuário irá informar o seu **CPF** e pressionará o botão "**Enviar**". Será enviado, para o **e-mail cadastrado**, as instruções para alteração da senha:

#### Sistema PERSPECTIVA RH

Orientação ao usuario:

Sua senha de acesso é **pessoal** e **intransferivel**. Caso seja anotada, mantenha em local seguro. Obs: Encerre a sessão efetuando logoff sempre que se afastar da maquina (Computador).

Para validar seu acesso e alterar sua senha clique no link a seguir:

http://hemoam.am.gov.br/HPerspectiva/#/resetar-senha/?token=eyJ0eXAiOiJKV1QiLCJhbGciOiJIUz l6ImFjZWI0byIsImNwZil6IjExMS4xMTEuMTExLTExIiwiZGF0YUV4cGlyYSI6IjlwMTktMTEtMjIgMTk6I 4PR59sGY6bQPQ

Para mais informações entre em contato com o Departamento de Recursos Humanos Contato: (92) 3655-0000 / 3655-0000

E-mail: rh@hemoam.am.gov.br

## Após acessar o link enviado, o usuário será direcionado para a seguinte página:

|                                       | HPerspectiva |
|---------------------------------------|--------------|
| Digite seus dados                     |              |
| Insira aqui seu CPF<br>111.111.111-11 |              |
| Name<br>JOÃO DA SILVA E SILVA         |              |
| Usuario<br>joão.silva                 |              |
| Senha                                 |              |
| Confirmar Senha                       |              |
|                                       |              |

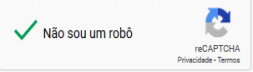

## 2. AUTENTICAÇÃO

O usuário informará o seu CPF, confirmará as informações apresentadas (Nome e Usuário), e informará, duas vezes, a nova senha desejada. Lembrando que a senha informada precisa ter, necessariamente, ao menos 8 caracteres. Ao pressionar o botão "Enviar" a senha será redefinida.

<u>OBS</u>: Ao informar um **CPF** diferente daquele que foi colocado no "**Esqueci minha senha**", por questão de segurança e confidencialidade, o sistema não **efetivará** a alteração da senha.

## 3. RESPONDER AVALIAÇÃO

## ANTES DE RESPONDER, ATENÇÃO:

Antes de responder qualquer Avaliação de Desempenho é importante atentar para algo que tem uma importância fundamental em qualquer avaliação: **Os VIESES**.

Os vieses são desvios que podem nos levar a avaliações pouco racionais, e, consequentemente podem ocasionar Avaliações erradas e inconsistentes. Para evitar esses tipos de equívocos, estão listados alguns dos vieses mais comuns em Avaliações de Desempenho e que os Avaliadores devem estar atentos:

- Estereótipos: avaliar positivamente ou negativamente um indivíduo de acordo com os estereótipos de seu grupo social, étnico, sexual, religioso ou até mesmo pela sua personalidade, sem ter informações reais sobre a pessoa.
- Efeito Halo ou Horns: tendência a ignorar evidências e registros e fazer a avaliação de acordo com um evento bom (Efeito Halo) ou ruim (Efeito Horns) do passado.

Viés de recenticidade: o avaliador geralmente recorda mais com facilidade 0 que aconteceu recentemente e permite que essas lembranças atuais influenciem indevidamente as classificações, em vez de levar em consideração o desempenho durante todo o período da avaliação. Tendência Central: por comodismo ou por medo, o avaliador tende a não atribuir notas muito baixas (com receio de prejudicar o avaliado) ou muito altas (como forma de evitar uma justificativas).

- Fadiga: em avaliações muito longas, o avaliador tende a responder aleatoriamente as competências e/ou comportamentos depois de um certo tempo.
- Incompreensão: se algum dos itens não estiver claro e objetivo para o Avaliador, erros de interpretação podem ocorrer e ocasionar distorções nos resultados.
- ✓ Fique bem atento aos Vieses e EVITE-OS. Agora sim, vamos responder as Avaliações com responsabilidade.

**Após a Autenticação**, ao entrar no sistema será apresentada a página a seguir, ao pressionar o menu Responder Avaliação [1] o sistema apresentará uma lista com todas as Avaliações que estão disponíveis para o usuário [2].

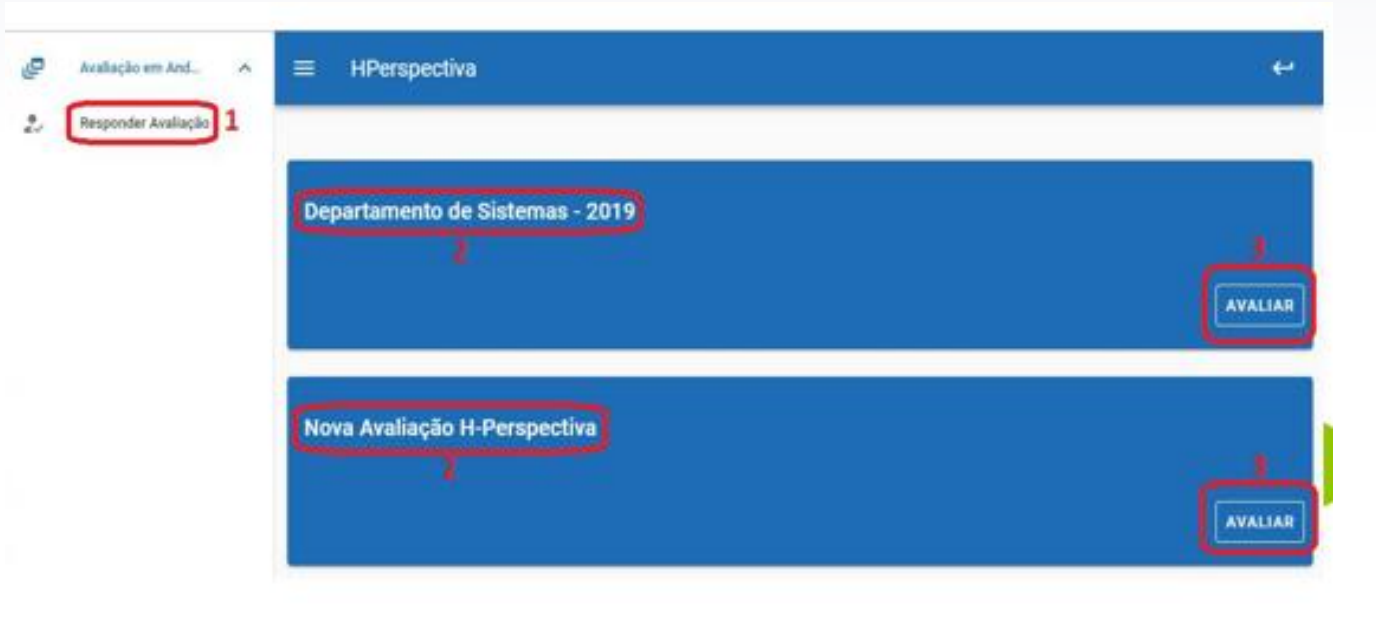

Ao pressionar o botão "Avaliar" [3] será aberto uma página que apresenta todos os colaboradores que estão disponíveis para o usuário avaliar.

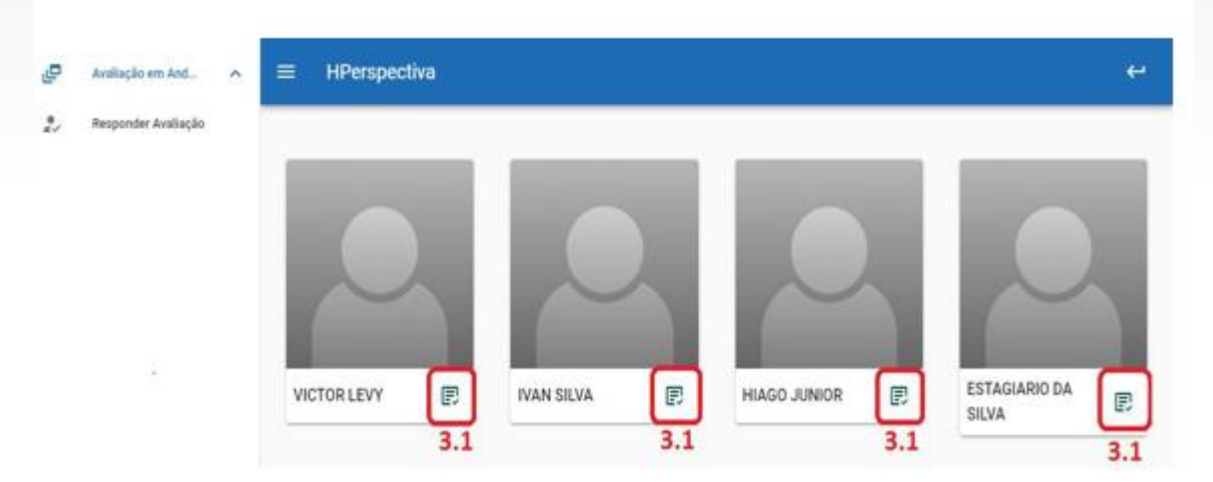

No exemplo acima, o usuário possui quatro colaboradores para avaliar. Ao pressionar o botão "Avaliar" [3.1] será aberto o questionário avaliativo a seguir:

O item [3.2] apresenta a Competência que está sendo avaliada no momento, navegando nos itens à direita é possível acessar as outras competências desta avaliação.

| Availação em And       | ~ = HPerspectiva                                                                                                    |
|------------------------|----------------------------------------------------------------------------------------------------|
| 2.5 Palaganda Aranagan | CONHECIMENTOS E HABILIDADES 3.2 S LIDERANÇA O COMPORTAMENTAL                                                                                                    |
|                        | Nome do Avallado : ESTAGLARIO DA SILVA<br>Função : Estaglário 3.4                                                                                                    |
|                        | 1 - CONHECIMENTOS E HABILIDADES 3.5                                                                                                    |
|                        | 1.1 - Apresents comportamento ético em todas as situações relacionadas com o seu trabalho.                                                                                                 |
|                        | <ul> <li>Nunca</li> <li>De Vez em quando</li> <li>Com trequência</li> <li>Sempre</li> </ul>                                                                                                |
|                        | <ol> <li>1.2 - Apresenta alto grau de flexibilidade na gestão dos processos de trabalho e nos relacionamentos externos e internos, sem<br/>rigidez e paradigmas desnecessários.</li> </ol> |
|                        | O Nunca                                                                                                    |
|                        | De Vez em quando     O com frequência                                                                                                    |
|                        | O Sempre                                                                                                    |
|                        | 1.3 - Apresenta comportamento sociável.                                                                                                    |
|                        | O Nunca                                                                                                    |
|                        | O De Vez em quando                                                                                                    |
|                        | O Com frequência                                                                                                    |
|                        | Sempre     37                                                                                                    |
|                        |                                                                                                    |
|                        |                                                                                                    |

#### 1. Compromisso Profissional

Desenvolve suas atividades com alto grau de compromisso, buscando tomar as providências necessárias para alcançar resultados.

Procura buscar meios que possibilitem melhor formação técnica, sem apoio institucional.

Empenha-se nas situações de trabalho que são rotineiras.

Não deixou que interesses e compromissos pessoais interferissem no andamento do trabalho desempenhado.

| Escala: | Conceito:              | Definição:                                                                                                    |
|---------|------------------------|----------------------------------------------------------------------------------------------------|
| 5       | Acima das expectativas | Indica que o servidor atende ao indicador superando as expectativas                                                                  |
| 4       | Muito Bom              | Indica que o servidor atende ao indicador com competência, agregando valor à ação                                                    |
| 3       | Bom                    | Indica desempenho que atende as expectativas em relação ao indicador                                                                 |
| 2       | Regular                | Indica desempenho moderado no indicador, demonstrando que o servidor<br>possuiu alguma dificuldade na realização de suas atribuições |
| 1       | Insuficiente           | Indica baixo desempenho no indicador, demonstrando que o servidor possuiu muita dificuldade na realização de suas atribuições        |

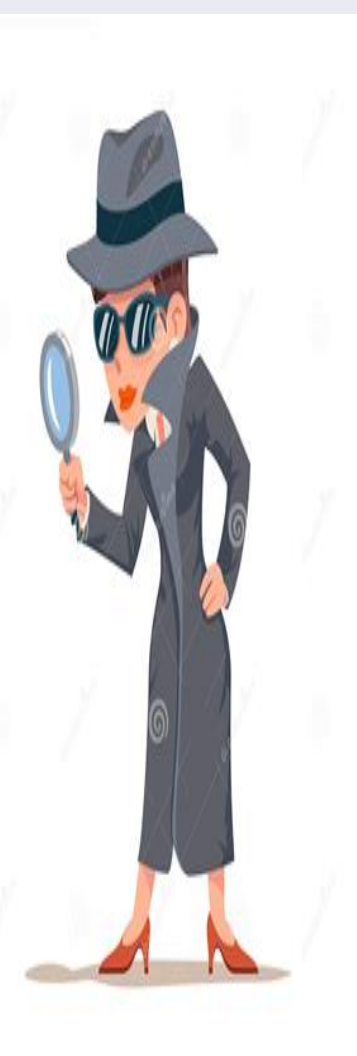

- ✓ O campo [3.3] apresenta algumas informações básicas sobre o colaborador que está sendo avaliado no momento.
- ✓ O item [3.4] mostra a frase "Etapa concluída" se todas as perguntas foram respondidas para aquela Competência, caso contrário aparecerá "Etapa não concluída

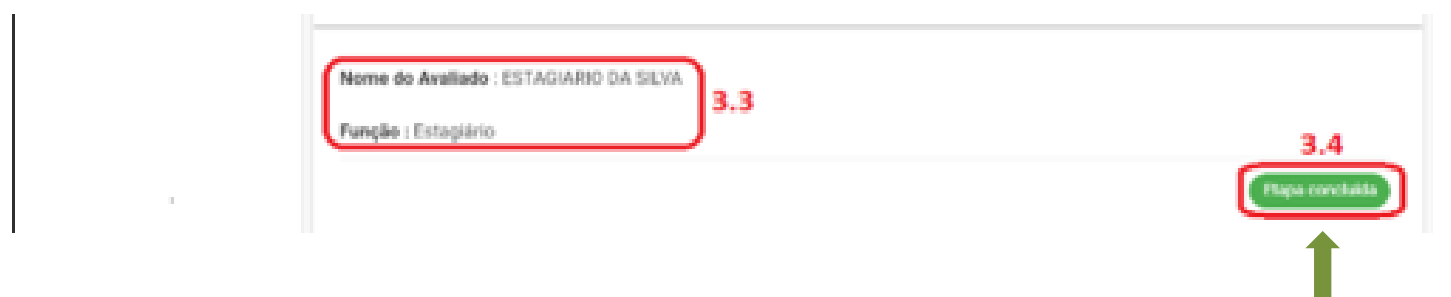

Etapa concluída

✓ O campo [3.5] apresenta um Critério que deverá ser respondido conforme as Escalas presentes no campo [3.6].

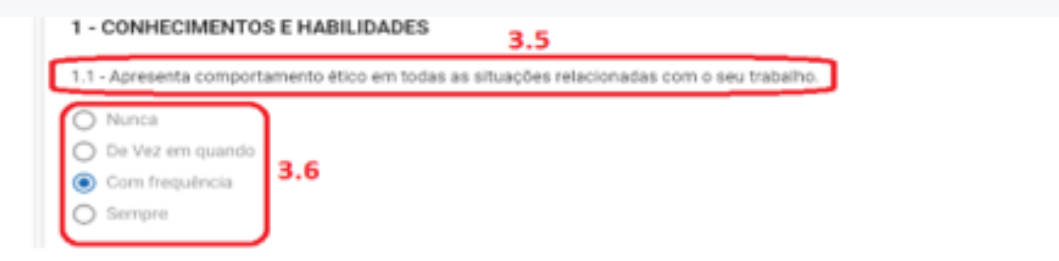

✓ O botão "Próxima Etapa" [3.7] ficará habilitado se todos os Critérios estiverem respondidos e permite navegar para as outras competências, assim como o item [3.2].

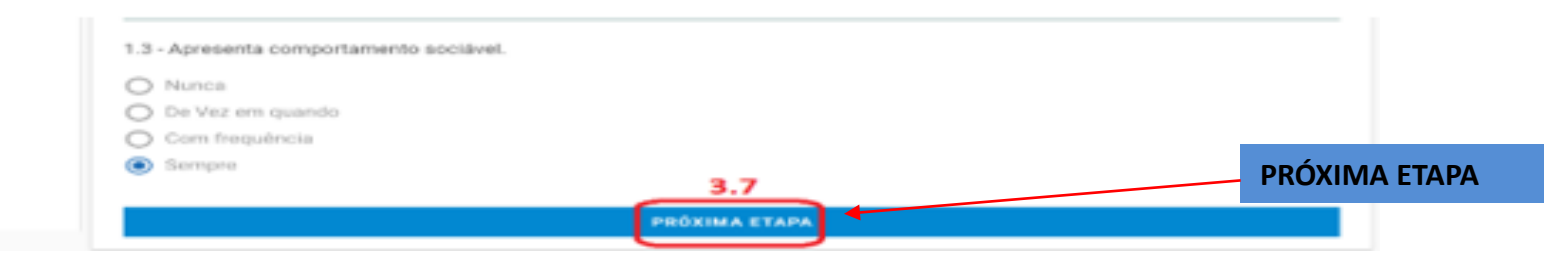

Quando todas as Competências forem devidamente avaliadas o botão "Finalizar" [3.8] será habilitado, quando este for pressionado aparecerá a mensagem abaixo:

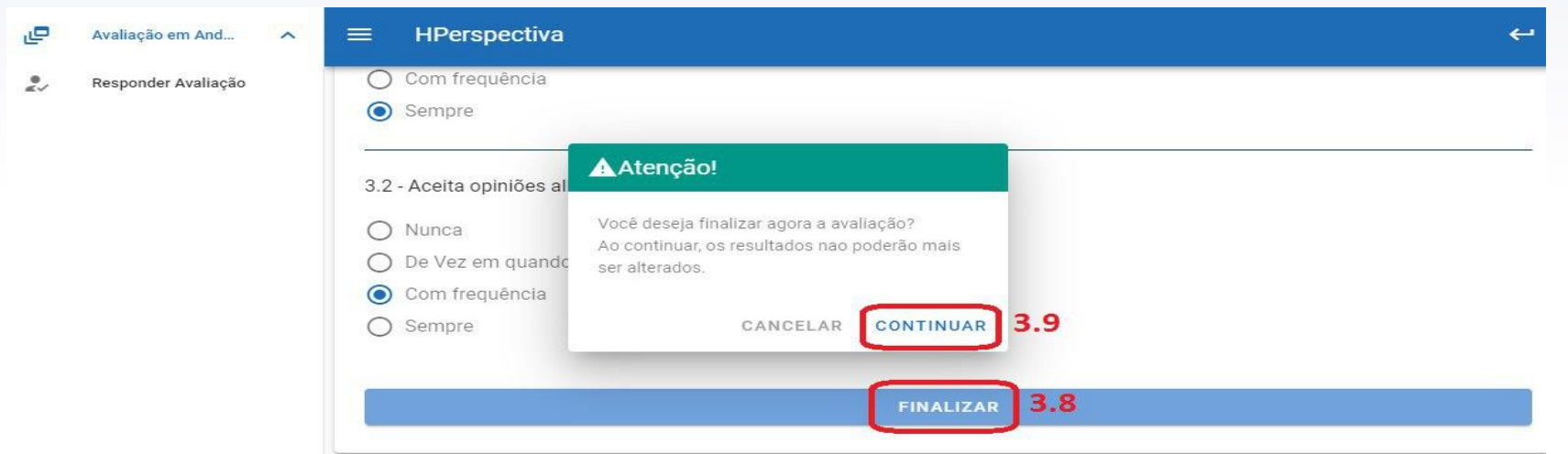

Ao pressionar o botão "Continuar" [3.9], o sistema finalizará aquele questionário e não será mais possível alterar as respostas da Avaliação daquele servidor colaborador. Logo em seguida o sistema voltará para a página inicial das Avaliações em Andamento e será possível avaliar os próximos colaboradores.

#### 5. QUANDO SERÁ APLICADA A AVALIAÇÃO DE DESEMPENHO FUNCIONAL?

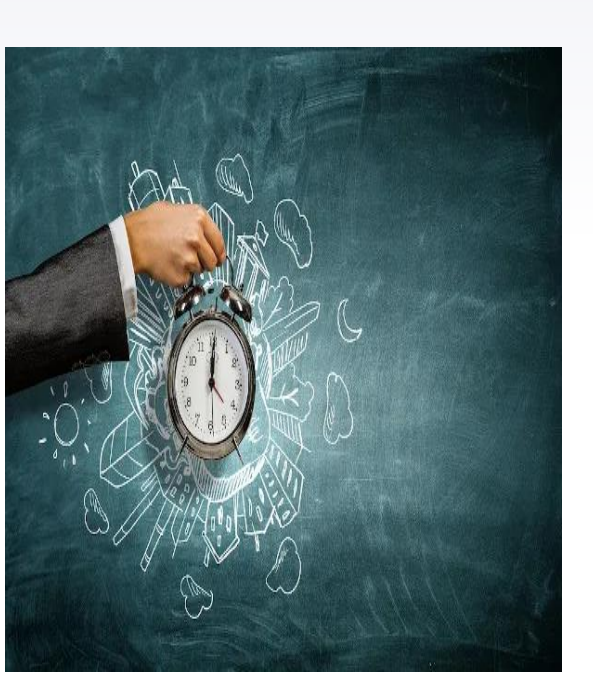

Os Avaliadores e avaliados terão acesso ao Sistema de Avaliação de Desempenho Funcional no período e horários

Início 21 de novembro as 7h

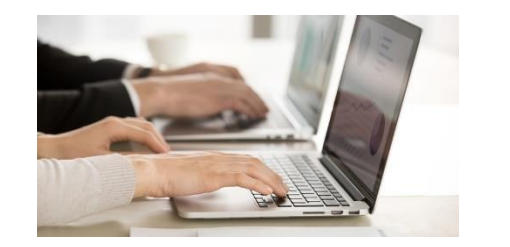

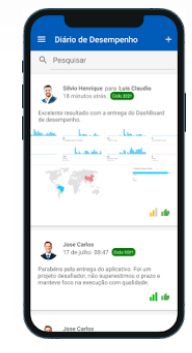

Término 24 de novembro as 17h

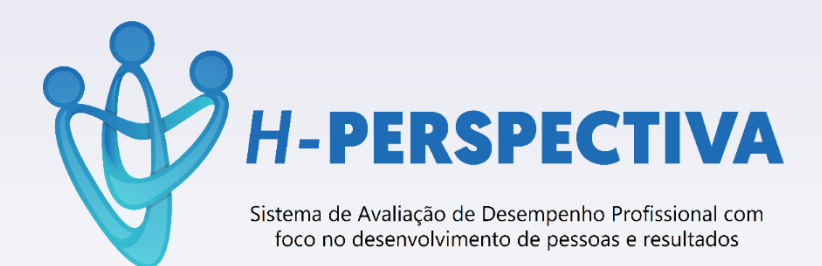

## DÚVIDAS

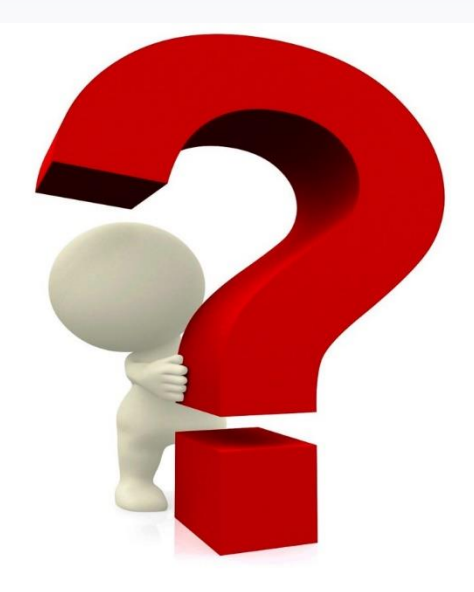